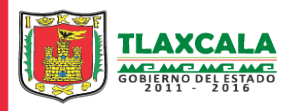

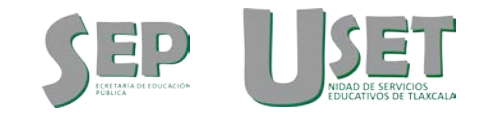

# Manual de carga de fotografía Certificación Electrónica

Manual de Carga de fotografía Certificación Electrónica

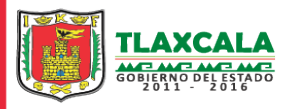

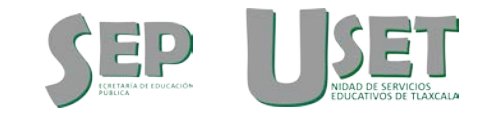

1. Ingresar al Sistema Integral de Certificación Escolar mediante algún navegador de la WEB(Google Chrome, Mozilla Firefox) con el Usuario y Contraseña que tiene cada Centro de trabajo.

| 🖉 🕫 Sistema Integral - USET - 🗧 🗙 🔽       |                                                          |                                                   |
|-------------------------------------------|----------------------------------------------------------|---------------------------------------------------|
| 🗲 🧼 C 👬 🗋 sistemaintegral.septlaxcala.go  | b.mx:8080/escolar/login.seam#                            | Q 🖡 🔂 🤷                                           |
| S SEP                                     | Sistemalintegral                                         |                                                   |
| Inicio                                    |                                                          | Acceso                                            |
| Por Favor Ingrese su Usuario y Contraseña |                                                          |                                                   |
| Usuario 29DES0028A                        |                                                          |                                                   |
| Contraseña                                |                                                          |                                                   |
| Entrar                                    |                                                          |                                                   |
|                                           |                                                          |                                                   |
|                                           | Coordinación Estatal de Tecnología Educativa - USET 2012 |                                                   |
|                                           |                                                          |                                                   |
|                                           |                                                          |                                                   |
|                                           |                                                          |                                                   |
|                                           |                                                          |                                                   |
|                                           |                                                          |                                                   |
|                                           |                                                          |                                                   |
|                                           |                                                          |                                                   |
|                                           | Mai                                                      | nual de Carga de fotografía Certificación Electró |

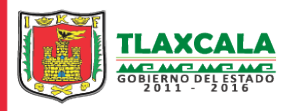

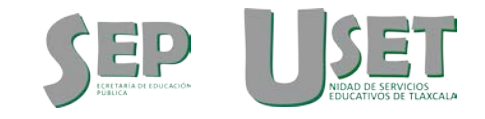

#### 2. Buscar en el menú desplegable la opción "Buscar/Modificar alumno" y dar click.

|                                                                 | SI                                                                            | stemalnteyral -Secur                                     | 1a1a                                                     |                                 |       |
|-----------------------------------------------------------------|-------------------------------------------------------------------------------|----------------------------------------------------------|----------------------------------------------------------|---------------------------------|-------|
| Inicio Alumnos<br>Buscar/Ma<br>O Velcome, 29DES<br>Bienvenido a | dificar alumno<br>e calificaciones<br>1028AI<br>I Sistema Integral de la USET | Dar Click en la opción<br><b>Buscar/Modificar alumno</b> | Escuela: JOSE JOAQUIN FERNANDEZ DE LIZARDI [29DE 50028A] | Usuario: 29DE S0028A [DIRECTOR] | Salir |
|                                                                 |                                                                               | Occurring the Estated to Transfer (a Education 1987)     | 2010                                                     |                                 |       |

Coordinación Estatal de Tecnología Educativa - USET 2012

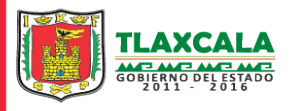

SEP International Dispersion International Dispersion International Dis

Dirección De Evaluación Educativa Departamento De Registro Y Certificación Escolar

# 3. Buscar los alumnos seleccionando el **Turno, Grado y Grupo** y dar click en **Buscar.**

| Datos de Busqueda:<br>Curp:     | DATOS DE LOS ALUMNOS                            |           |           | Nombre:                              |                                                                                        |                                    |         |                          |
|---------------------------------|-------------------------------------------------|-----------|-----------|--------------------------------------|----------------------------------------------------------------------------------------|------------------------------------|---------|--------------------------|
| Apellido Paterno:<br>Turno:     | MATUTINO •                                      |           |           | Apellido Materno:<br>Grado:          | TERCERO V                                                                              |                                    |         |                          |
| Grupo:<br>lumnos encontrados: 0 | Seleccione el Grupo   Seleccione el Grupo  A  P |           |           |                                      |                                                                                        |                                    |         |                          |
| Busear Cancelar<br>Curp         |                                                 | Paterno o | Materno ¢ | Municipio o                          | Localidad \$                                                                           | Turno ¢                            | Grado ¢ | Gpo Edital Cambiar grupo |
|                                 |                                                 |           |           | Dar o<br>para<br>alum<br><b>Turn</b> | click en la opciór<br>desplegar la rela<br>nos seleccionad<br>n <b>o, Grado y Grup</b> | Buscar<br>ación de<br>os segú<br>o | n       |                          |
|                                 |                                                 |           |           |                                      |                                                                                        |                                    |         |                          |
|                                 |                                                 |           |           |                                      |                                                                                        |                                    |         |                          |

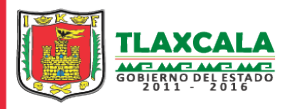

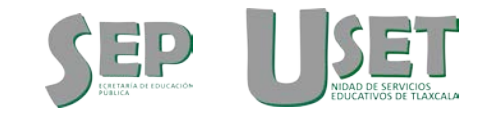

### 4. Se selecciona el alumno(a) y en la opción "Editar" se da click, la cual muestra el formulario de datos.

| io Alumnos              |                        |           |           |                     |                            | Esc     | uela: JOSI | E JOA |         | ERNANDEZ DE L | IZARDI [29DE S0028A] | Usuario: 29DE \$0028A [DIRECTOR] | Salir   |
|-------------------------|------------------------|-----------|-----------|---------------------|----------------------------|---------|------------|-------|---------|---------------|----------------------|----------------------------------|---------|
|                         |                        |           |           |                     |                            |         |            |       |         |               |                      |                                  |         |
| BUSCAR Y ACTUALIZA      | R DATOS DE LOS ALUMNOS |           |           |                     |                            |         |            |       |         |               |                      |                                  |         |
| Datos de Busqueda:      |                        |           |           |                     |                            |         |            |       |         |               |                      |                                  |         |
| Curp:                   |                        |           |           | Nombre:             |                            |         |            |       |         |               |                      |                                  |         |
| Apellido Paterno:       |                        |           |           | Apellido Materno:   |                            |         |            |       |         |               |                      |                                  |         |
| Turno:                  | MATUTINO •             |           |           | Grado:              | TERCERO •                  |         |            |       |         |               |                      |                                  |         |
| Grupo:                  | A 🔹                    |           |           |                     |                            |         |            |       |         |               |                      |                                  |         |
| Alumnos encontrados: 36 |                        |           |           |                     |                            |         |            |       |         |               |                      |                                  |         |
| Buscar Cancelar         |                        |           |           |                     |                            |         |            |       |         |               |                      |                                  |         |
| Curp ¢                  | Nombre ¢               | Paterno 🛊 | Materno 🛊 | Municipio e         | Localidad ø                | Turno e | Grado ¢    | Gpo   | o Edita | Cambiar grupo |                      |                                  |         |
| AUGM010913MTLGRNA       | 5 MONTSERRAT           | AGUILA    | GUERRERO  | LA MAGDALENA TLALTE | . La Magdalena Tialteluico | MATUTIN | TERCE      | A     | 4       | 2             |                      |                                  |         |
| AATN010429MTLZXYA4      | NAYELI                 | AZTATZI   | TEXIS     | SAN FRANCISCO TETLA | San Francisco Tetlanohcan  | MATUTIN | TERCE      | A     | 1       | 🗢             |                      |                                  |         |
| CUBD010519MTLRTLA2      | DULCE FABIOLA          | CRUZ      | BETAN     | LA MAGDALENA TLALTE | . La Magdalena Tialteluico | MATUTIN | TERCE      | A     | 1       | 2             |                      |                                  |         |
| CUFL010320MPLRGLA       | LILIAN AISHA           | CRUZ      | FIGUEROA  | LA MAGDALENA TLALTE | . La Magdalena Tialteluico | MATUTIN | TERCE.     | A     | 1       | \$            |                      |                                  |         |
| CURJ010921HTLPDLA6      | JULIO CESAR            | CUAPIO    | RODRIGUEZ | SAN FRANCISCO TETLA | San Francisco Tetlanohcan  | MATUTIN | TERCE      | A     | 1       | 2             | — Dar d              | lick en la opción <b>E</b>       | ditar   |
| EOEJ010523HTLSSVA0      | JAVIER                 | ESCOBAR   | ESCOBAR   | LA MAGDALENA TLALTE | . La Magdalena Tialteluico | MATUTIN | TERCE      | A     | 1       | 2             | para                 | mostrar el formula               | ario de |
| FOAD010801MTLLRNA2      | DIANA CAROLINA         | FLORES    | ARENAS    | LA MAGDALENA TLALTE | . La Magdalena Tialteluico | MATUTIN | TERCE      | A     | 1       | 2             | dato                 | s del alumno(a)                  |         |
| GUSJ010626HTLTLNA8      | JUAN CARLOS            | GUTIERREZ | SALAZAR   | TEOLOCHOLCO         | Acxotla del Monte          | MATUTIN | TERCE.     | A     | 1       | 2             |                      | (-)                              |         |
| HEFJ001209HTLRLVA4      | JEOVANI                | HERNANDEZ | FLORES    | PAPALOTLA DE XICOHT | San Marcos Contla          | MATUTIN | TERCE      | A     | -       | 2             |                      |                                  |         |
| HETD010611MTLRZLA4      | DULCE MADAY            | HERNANDEZ | TZONTENC  | LA MAGDALENA TLALTE | . La Magdalena Tialteluico | MATUTIN | TERCE.     | A     | -       | 2             |                      |                                  |         |
| HURC010303HTLRMRA       | 2 CRISTIAN             | HUERTA    | RAMIREZ   | LA MAGDALENA TLALTE | . La Magdalena Tialteluico | MATUTIN | TERCE      | A     | -       | 2             |                      |                                  |         |
| LICR010427MTLMTSA5      | ROSA                   | LIMA      | CUATLAPA  | LA MAGDALENA TLALTE | . La Magdalena Tialteluico | MATUTIN | TERCE      | A     | -       | 2             |                      |                                  |         |

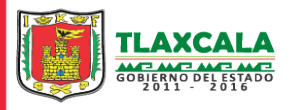

SEP INITIAL OF EDUCATION

Dirección De Evaluación Educativa Departamento De Registro Y Certificación Escolar

5. Dentro del Formulario de Datos aparece la opción "**Subir fotografía**", dar click y mostrara el cuadro de diálogo donde se encuentran las fotografías digitales.

| Curp:*                       | AUGM010913MTLGRNA5            | Nombre:*                     | MONTSERRAT                        |                                         |
|------------------------------|-------------------------------|------------------------------|-----------------------------------|-----------------------------------------|
| Apellido Paterno:*           | AGUILA                        | Apellido Materno:            | GUERRERO                          |                                         |
| Fecha de<br>nacimiento:*     | sep 13, 2001                  | Sexo:*                       | FEMENINO •                        |                                         |
| Nacionalidad*                | MEXICANA 🔻                    | Pais*                        | México 🔻                          |                                         |
| Estado de<br>nacimiento:     | Tlaxcala •                    | Estado de<br>radicación:*    | Tlaxcala 🔹                        |                                         |
| Municipio de<br>radicación:* | LA MAGDALENA TLALTELULCO V    | Localidad de<br>radicación:* | La Magdalena Tlaiteluico 🔻        |                                         |
| Domicilio:*                  | CALLE MALITZI No28 ACUAMANALA | Colonia:*                    | ACUAMANALA                        |                                         |
| Codigo Postal:               | 90830                         | Telefono:                    |                                   |                                         |
| Turno:*                      | MATUTINO •                    | Grado:*                      | TERCERO •                         |                                         |
| Grupo:*                      | A                             | Documento<br>probatorio:*    | REGISTRO DE NACIMIENTO (HUELLI' * |                                         |
| Caso especial                |                               | Necesidad especial*          | NINGUNA                           |                                         |
| Materia Artes*               | MÚSICA •                      | Campo Tecnologico*           | [3062] CONFECCIÓN DEL VESTIDO E V |                                         |
|                              |                               | 💠 Subir fistografia          |                                   |                                         |
|                              |                               |                              |                                   |                                         |
|                              |                               |                              |                                   |                                         |
| -                            |                               |                              |                                   | <br>Dar click en la opción <b>Subir</b> |
| Foto subida                  |                               |                              |                                   | fotografía para seleccionar la          |
| No se ha subido ning         | guna fotografía               |                              |                                   |                                         |
|                              |                               |                              |                                   | ubicación y la fotografía digital       |
| Actualizar Cancela           | r                             |                              |                                   | que corresponda al alumno(a)            |
| <u> </u>                     |                               |                              |                                   | ,                                       |
|                              |                               |                              |                                   |                                         |
|                              |                               | Coordinación Estatal de Te   | ecnología Educativa - USET 2012   |                                         |
|                              |                               |                              |                                   |                                         |
|                              |                               |                              |                                   |                                         |

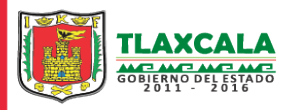

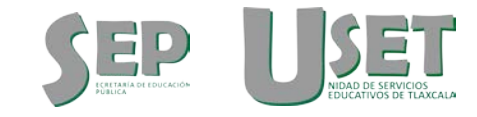

## 6. Seleccionar la fotografía digital del alumno(a) que corresponda al dato mostrado en el formulario de datos y dar click en la opción "**Abrir**"

| Favor de introducir los      | adatos del alumno                                                                                                    |                              |                                                                                                    |
|------------------------------|----------------------------------------------------------------------------------------------------|------------------------------|----------------------------------------------------------------------------------------------------|
| Curp:*                       | AUGM010913MTLGRNA5                                                                                                   | Nombre:*                     | MONTSERRAT                                                                                                    |
| Apellido Paterno:*           | AGUILA                                                                                                    | Apellido Materno:            | GUERRERO                                                                                                    |
| Fecha de<br>nacimiento:*     | sep 13, 2001                                                                                                    | Sexo:*                       | FEMENINO •                                                                                                    |
| Nacionalidad*                | MEXICANA 🔻                                                                                                    | Pais*                        | México 🔻                                                                                                    |
| Estado de<br>nacimiento:     | Tlaxcala •                                                                                                    | Estado de<br>radicación:*    | Tlaxcala                                                                                                    |
| Municipio de<br>radicación:* | LA MAGDALENA TLALTELULCO V                                                                                           | Localidad de<br>radicación:* | La Magdalena Tlalteluico 🔻                                                                                                    |
| Domicilio:*                  | CALLE MALITZI No28 ACUAMANALA                                                                                        | Colonia:*                    | ACUAMANALA                                                                                                    |
| Codigo Postal:               | 90830                                                                                                    | Telefono:                    |                                                                                                    |
| Turno:*                      | MATUTINO                                                                                                    | Grado:*                      | C Abrir X                                                                                                    |
| Grupo:*                      | A                                                                                                    | Documento<br>probatorio:*    |                                                                                                    |
| Caso especial                |                                                                                                    | Necesidad especial*          | Organizar 🔻 Nueva carpeta 📰 👻 🔟 🔞                                                                                                    |
| Materia Artes*               | MÚSICA ·                                                                                                    | Campo Tecnologico*           |                                                                                                    |
| Foto subida                  |                                                                                                    |                              | Image: Ste equipo         Image: Ste equipo         Image: Ste equipo <t< th=""></t<> |
| No se ha subido ni           | nguna fotografía                                                                                                    |                              | Nombre: AUGM010913MTLGRNA5 V Archivos personalizados V                                                                                                    |
| Actualizar Cancel            | ar                                                                                                    |                              | Abrir Cancelar                                                                                                    |
| Da<br>cua<br>sel<br>de       | ar click en la opción <b>Abrir</b><br>ando ya haya sido ubicada y<br>leccionada la fotografía digital<br>l alumno(a) | Coordinación Estatal de Tec  | renología Educativa - USET 2012                                                                                                    |
|                              |                                                                                                    |                              | Manual de Carga de fotografía Certificación                                                                                                    |

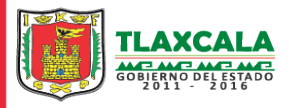

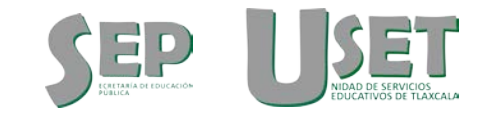

7. Para finalizar el procedimiento de Carga de la Fotografía Digital dar click en la opción "**Actualizar**" y así quedara dentro del Sistema Integral de Control Escolar para poder así realizar el procedimiento de **Certificación**.

| Ī      | Curp:*                       | AUGM010913MTLGRNA5                                                                               | Nombre:*                     | MONTSERRAT                      |                          |                     |
|--------|------------------------------|--------------------------------------------------------------------------------------------------|------------------------------|---------------------------------|--------------------------|---------------------|
|        | Apellido Paterno:*           | AGUILA                                                                                           | Apellido Materno:            | GUERRERO                        |                          |                     |
|        | Fecha de<br>nacimiento:*     | sep 13, 2001                                                                                     | Sexo:*                       | FEMENINO •                      |                          |                     |
|        | Nacionalidad*                | MEXICANA •                                                                                       | Pais*                        | México •                        |                          |                     |
|        | Estado de<br>nacimiento:     | Tlaxcala •                                                                                       | Estado de<br>radicación:*    | Tlaxcala 🔹                      |                          |                     |
|        | Municipio de<br>radicación:* | LA MAGDALENA TLALTELULCO V                                                                       | Localidad de<br>radicación:* | La Magdalena Tlalteluico 🔻      |                          |                     |
|        | Domicilio:*                  | CALLE MALITZI No28 ACUAMANALA                                                                    | Colonia:*                    | ACUAMANALA                      |                          |                     |
|        | Codigo Postal:               | 90830                                                                                            | Telefono:                    |                                 |                          |                     |
|        | Turno:*                      | MATUTINO                                                                                         | Grado:*                      | TERCERO •                       |                          |                     |
|        | Grupo:*                      | A                                                                                                | Documento<br>probatorio:*    | REGISTRO DE NACIMIENTO (HUELL   | T                        |                     |
|        | Caso especial                |                                                                                                  | Necesidad especial*          | NINGUNA                         | •                        |                     |
|        | Materia Artes*               | MÚSICA V                                                                                         | Campo Tecnologico*           | [3062] CONFECCIÓN DEL VESTIDO E | •                        |                     |
|        |                              |                                                                                                  | 💠 Subir fotografia           |                                 |                          |                     |
|        |                              |                                                                                                  |                              |                                 |                          |                     |
|        |                              |                                                                                                  |                              |                                 |                          |                     |
|        |                              |                                                                                                  |                              |                                 |                          |                     |
| -      | Foto subida                  |                                                                                                  |                              |                                 |                          |                     |
|        |                              |                                                                                                  |                              |                                 |                          |                     |
|        |                              | when the ambient ALICHIO10012017 CRNAS inc.                                                      |                              |                                 |                          |                     |
|        |                              | po de archivo: kioskio ros i swi LORINAS.jpg<br>po de archivo: image/jpeg<br>umaño(bytes): 12493 |                              |                                 |                          |                     |
|        | - Ca                         |                                                                                                  |                              |                                 |                          |                     |
| $\cap$ |                              |                                                                                                  |                              |                                 |                          | 1                   |
|        |                              |                                                                                                  |                              | Dar click                       | en la opción Actualizar  |                     |
|        | Actualizar Cancelar          |                                                                                                  |                              | nara fin:                       | alizar la carga de la    |                     |
|        | 2                            |                                                                                                  |                              |                                 | alizar la carga de la    |                     |
|        |                              | ) // //                                                                                          |                              | fotograf                        | ía digital del alumno(a) |                     |
|        |                              |                                                                                                  |                              |                                 | -                        |                     |
|        |                              |                                                                                                  |                              |                                 |                          |                     |
|        | 5                            |                                                                                                  |                              |                                 |                          |                     |
|        | A                            |                                                                                                  |                              |                                 |                          |                     |
|        |                              |                                                                                                  |                              |                                 |                          |                     |
|        |                              | $\sim$ (( 1))                                                                                    |                              |                                 |                          |                     |
|        |                              |                                                                                                  |                              |                                 |                          |                     |
|        |                              |                                                                                                  |                              |                                 | Manual de Carga de fo    | tografía Cortificac |

Manual de Carga de fotografía Certificación Electrónica